# Das Organspende-Register

Schritt-für-Schritt-Anleitung

1

···· 2

3

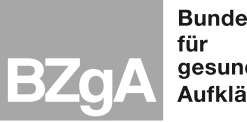

Bundeszentrale für gesundheitliche Aufklärung

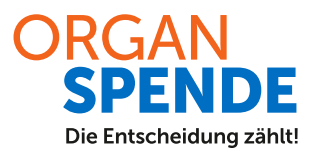

# Organspende-Register – Schritt für Schritt zum Eintrag über www.organspende-register.de

Organ- und Gewebespende – ja oder nein? Diese Frage haben Sie für sich persönlich geklärt. Perfekt! Jetzt möchten Sie Ihre Entscheidung online im Organspende-Register festhalten? Bei der Abgabe Ihrer Erklärung über organspende-register.de hilft Ihnen diese Schritt-für-Schritt-Anleitung.

Hintergrundinformationen zum Organspende-Register finden Sie auf organspende-info.de/organspende-register.

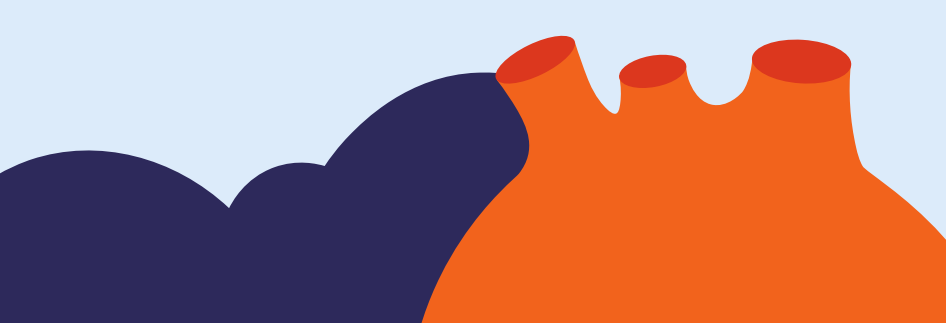

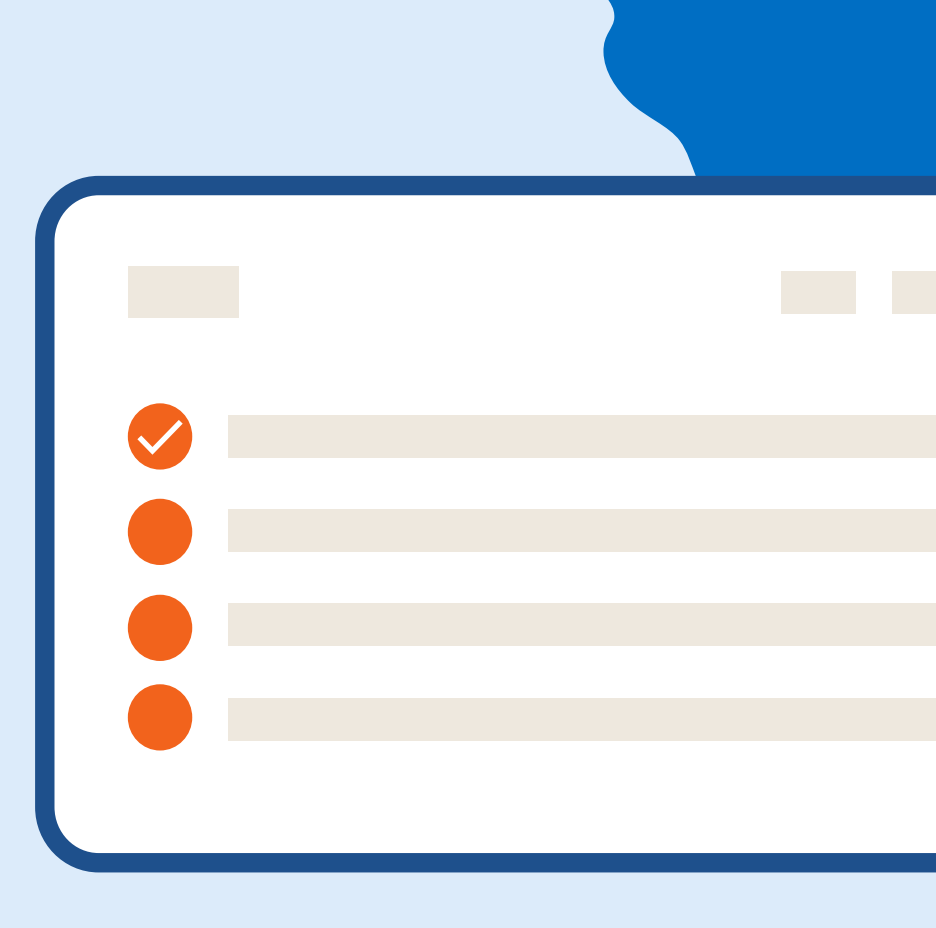

### Vorbereitung

Sie benötigen eine persönliche **E-Mail-Adresse** für die Registrierung im Organspende-Register. An diese E-Mail-Adresse wird später eine Bestätigung der abgegebenen Erklärung gesendet.

Halten Sie Ihre **Krankenversichertennummer** bereit. Mit dieser wird eine versicherte Person bei einer Krankenversicherung eindeutig identifiziert. Gesetzlich Versicherte finden die Krankenversichertennummer auf ihrer elektronischen Gesundheitskarte. Privatversicherte wenden sich bitte an ihr Versicherungsunternehmen, um ihre Krankenversichertennummer zu erhalten. Ist keine Krankenversichertennummer vorhanden, kann stattdessen die Versicherungsnummer (Vertragsnummer der Police) der privaten Krankenversicherung eingegeben werden.

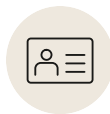

**Personalausweis mit elD-Funktion**, also Online-Ausweisfunktion. Seit der Einführung des elektronischen Personalausweises am 1. November 2010 ist die elD-Funktion auf allen Personalausweisen enthalten. Seit Juli 2017 ist die elD-Funktion generell aktiviert. Sie

können die Funktion für Ihren Personalausweis auch nachträglich in Ihrem Bürgeramt aktivieren lassen. Um die eID-Funktion des Personalausweises nutzen zu können, müssen Sie die fünfstellige Transport-PIN durch eine selbstgewählte, sechsstellige **PIN** ersetzen. Das können Sie selbst mit einem Computer, an einem Bürgerterminal im Bürgeramt oder einem geeigneten Smartphone machen.

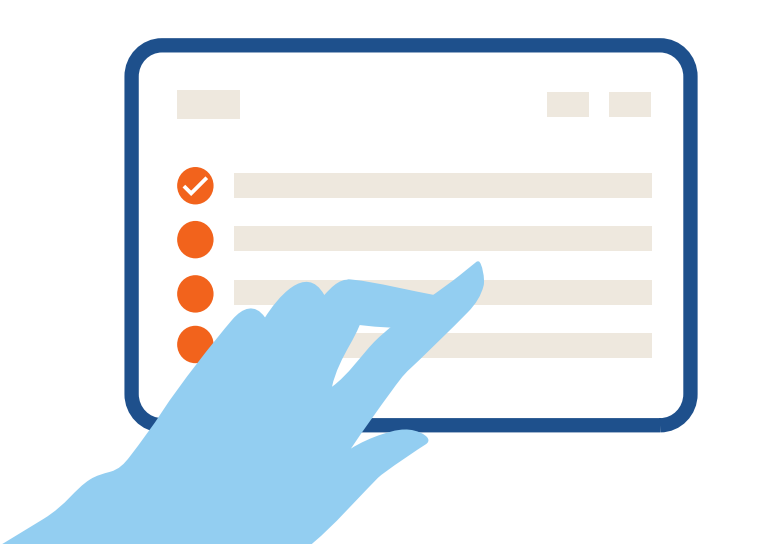

Wenn Sie Ihren PIN-Brief nicht mehr finden bzw. Ihre Transport-PIN nichtkennen oder die sechsstellige PIN vergessen haben, wenden Sie sich an Ihr Bürgeramt. Ausführlichere Informationen finden Sie in den Antworten auf die Häufigen Fragen zur Online-Ausweisfunktion im Personalausweisportal.

EU/EWR-Bürgerinnen und -Bürger können ihre deutsche **eID-Karte** zur Identifikation nutzen. In Deutschland lebende Mitbürgerinnen und -bürger von außerhalb der EU nutzen dafür ihren elektronischen Aufenthaltstitel. An diese E-Mail-Adresse wird später eine Bestätigung der abgegebenen Erklärung gesendet.

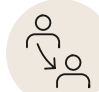

Falls Sie Ihre Entscheidung einer anderen Person übertragen möchten, halten Sie deren Daten bereit: Vor- und Nachname, Anschrift, Geburtsdatum, E-Mail-Adresse, private Telefonnummer.

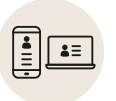

Welche **elektronischen Geräte** möchten Sie zur Abgabe Ihrer Erklärung zur Organ- und Gewebespende verwenden? Sie haben folgende Möglichkeiten:

- Smartphone / Tablet oder
- Computer/Laptop mit Smartphone/Tablet als Kartenlesegerät oder
- Computer/Laptop mit Kartenlesegerät

Um die Daten aus dem Personalausweis mit Ihrem Gerät auslesen zu können, muss dieses NFC-fähig sein.

Falls nicht schon geschehen, können Sie Ihre Geräte wie folgt einrichten:

Stellen Sie sicher, dass Ihr Smartphone / Tablet **NFC-fähig** ist. NFC steht für Near Field Communication – Nahfeldkommunikation. Über NFC kann ein kompatibles Smartphone Daten mit anderen NFC-fähigen Geräten in der Nähe drahtlos austauschen – also auch Ihren Personalausweis mit eID-Funktion lesen. Bei Android-Smartphones gehen Sie zuerst auf "Einstellungen", klicken Sie auf "Verbindungen", wählen Sie "NFC und Zahlung" aus und aktivieren die Funktion. iPhones sind seit der Modellnummer 6 mit einem NFC-Chip ausgestattet.

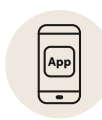

Laden Sie sich die **AusweisApp** auf Ihr Smartphone / Tablet und – wenn Sie einen nutzen – auf Ihren Computer / Laptop. Die AusweisApp ist eine Software, die Sie auf Ihren Geräten installieren, um Ihren Personalausweis, Ihren elektronischen

Aufenthaltstitel oder die eID-Karte auszulesen und sich so digital auszuweisen. Auf der **Website der AusweisApp** finden Sie den entsprechenden Download für Ihr Betriebssystem.

Prüfen Sie Ihr Gerät und Ihren Ausweis in der AusweisApp:

- Gehen Sie in der AusweisApp direkt auf der Startseite auf "Gerät und Ausweis prüfen" und dann auf "Prüfung starten". Halten Sie Ihren Ausweis an das Gerät. Es erscheint "Prüfung abgeschlossen". Dann können Sie ganz unten auf "Fortsetzen" klicken.
- Klicken Sie auf "Meine Daten einsehen" und danach auf "Weiter zur PIN-Eingabe". Wenn die Meldung "NFC nicht aktiviert" erscheint, aktivieren Sie NFC noch einmal und halten Sie Ihren Ausweis an das Gerät.
- Ersetzen Sie die fünfstellige Transport-PIN durch eine von Ihnen festgelegte sechsstellige PIN.
- Geben Sie nun die sechsstellige PIN ein. Halten Sie Ihren Ausweis erneut zum Auslesen an das Gerät. Dann erscheinen die gespeicherten Daten (Name, Geburtsdatum, Adresse etc.).

Wenn Sie ein **Kartenlesegerät** statt eines Smartphones zur Identifikation nutzen möchten, finden Sie für die Online-Ausweisfunktion auf der **Website der AusweisApp** eine Liste kompatibler Geräte.

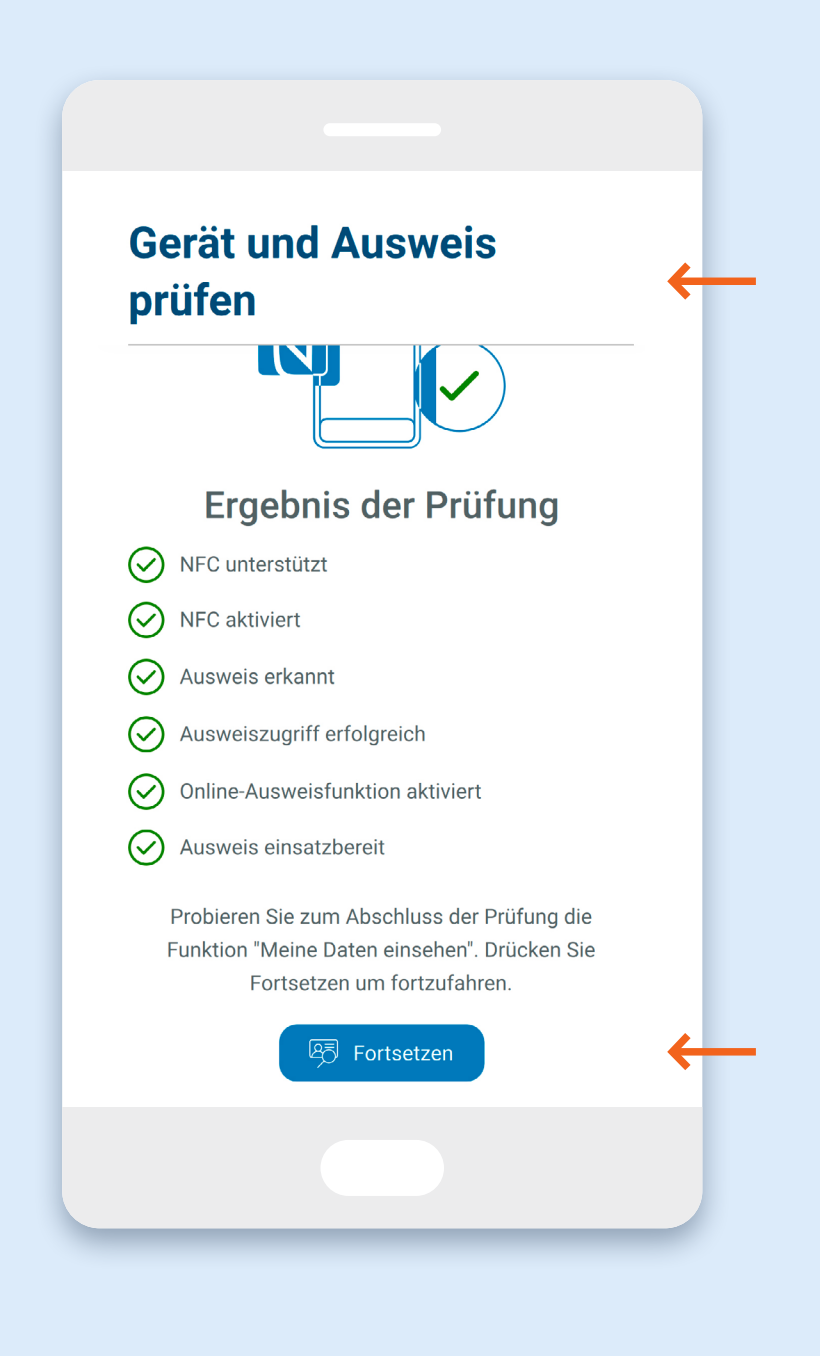

# Abgabe der Erklärung über organspende-register.de mit der eID-Funktion des Personalausweises

#### Start

- Starten Sie die AusweisApp auf dem Computer/Laptop oder Smartphone/Tablet.
- Rufen Sie **www.organspende-register.de** auf Ihrem Computer / Laptop oder Smartphone / Tablet auf.
- Klicken Sie "Erklärung abgeben" an.
- Klicken Sie auf "Identifikation starten".

| Informationen finden Sie auf der                                                                                                    |  |
|----------------------------------------------------------------------------------------------------|--|
| Startseite oder auf der <u>Hilfeseite</u> .                                                                                          |  |
| Ritta stallon Sia sishar dass Ibra                                                                                                   |  |
| Ditte stellen sie sicher, dass nine                                                                                                  |  |
| In "AusweisApp" öffnen?                                                                                                    |  |
| Abbrechen Öffnen                                                                                                    |  |
|                                                                                                    |  |
| Identifikation fortzufahren. Sie können                                                                                              |  |
| Identifikation fortzufahren. Sie können<br>die <u>AusweisApp hier herunterladen</u> [2].                                             |  |
| Identifikation fortzufahren. Sie können<br>die <u>AusweisApp hier herunterladen</u> [2].                                             |  |
| Identifikation fortzufahren. Sie können<br>die <u>AusweisApp hier herunterladen</u> [2] .                                            |  |
| Identifikation fortzufahren. Sie können<br>die <u>AusweisApp hier herunterladen</u> [].<br>Identifikation starten →                  |  |
| Identifikation fortzufahren. Sie können<br>die <u>AusweisApp hier herunterladen</u> ♂ .<br>Identifikation starten →                  |  |
| Identifikation fortzufahren. Sie können<br>die <u>AusweisApp hier herunterladen</u> (?).<br>Identifikation starten ->                |  |
| Identifikation fortzufahren. Sie können die AusweisApp hier herunterladen [♂].   Identifikation starten →   Identifikation starten → |  |
| Identifikation fortzufahren. Sie können<br>die <u>AusweisApp hier herunterladen</u> (?).<br>Identifikation starten -><br>() Hinweis  |  |
| Identifikation fortzufahren. Sie können die AusweisApp hier herunterladen [♂].   Identifikation starten →   ① Hinweis                |  |

#### Identifikation

#### Identifikation mit Smartphone / Tablet

- Beantworten Sie die Frage "In AusweisApp öffnen?" mit "Öffnen".
- Wählen Sie in der geöffneten AusweisApp "Weiter zur PIN Eingabe" aus.
- Klicken Sie auf "NFC Scan starten" und halten Sie den Ausweis an das Gerät.
- Anschließend werden Sie aufgefordert, Ihre sechsstellige PIN einzugeben.
- Dann wird der Ausweis gescannt. Das kann ein paar Sekunden dauern.

#### Identifikation mit einem Kartenlesegerät

- Legen Sie Ihren Ausweis auf das angeschlossene Kartenlesegerät.
- Nachdem Ihr Ausweis gelesen wurde, können Sie Ihre sechsstellige Karten-PIN eingeben.

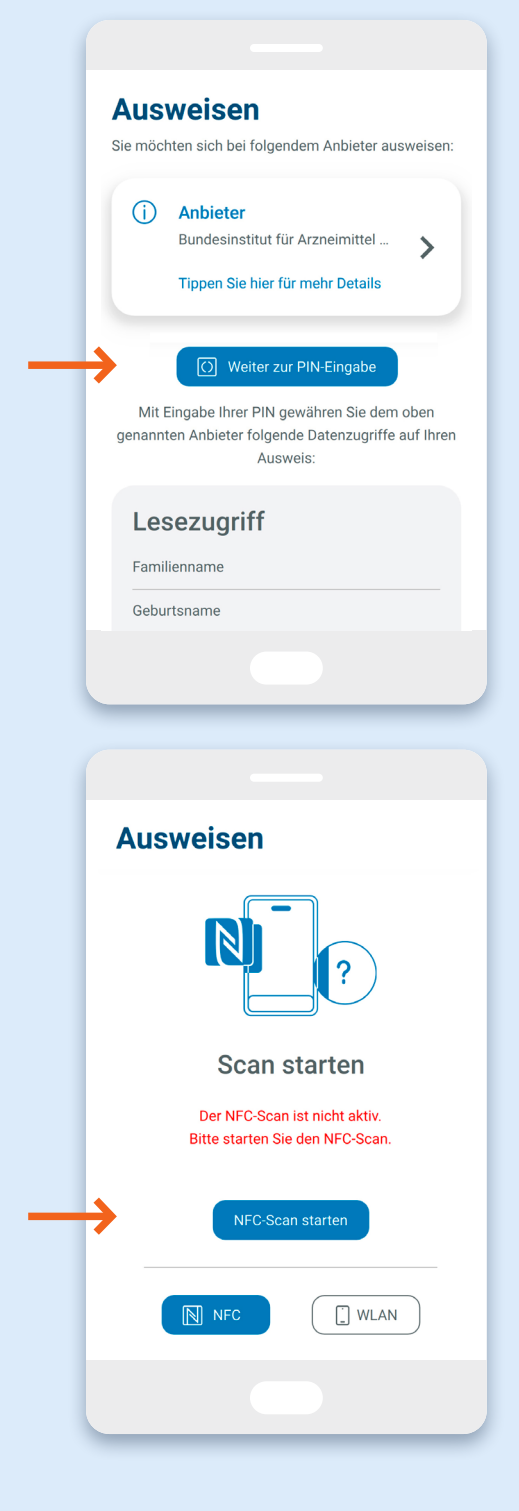

Nach erfolgreicher Prüfung geht es auf der Website organspende-register.de weiter.

# Eintrag im Organspende-Register

#### Persönliche Daten

• Ihnen werden nun nach erfolgter Authentifizierung die Daten aus Ihrem Personalausweis angezeigt. Prüfen Sie Ihre persönlichen Daten und klicken Sie auf weiter.

#### 2 Weitere Daten

- Geben Sie Ihre E-Mail-Adresse ein.
- Unten bei den Angaben zur Krankenversicherung wählen Sie entweder "Ich bin gesetzlich versichert" oder "Ich bin privat oder anderweitig krankenversichert" aus. In das entsprechende Feld geben Sie Ihre **Krankenversichertennummer** ein.

| ORGAN<br>SPENDE<br>REGISTER & Gebärdensprache Leichte Sprache                            | Weitere Daten                                                                                                    |
|------------------------------------------------------------------------------------------|----------------------------------------------------------------------------------------------------|
| O 29:55   Abbrechen [→                                                                   | Folgende Daten helfen später bei der eindeutigen Zuordnung Ihrer Erklärun                                                                                 |
| Das Organspende-Register startet in Stufen.                                              | *Pflichtfeld<br>E-Mail-Adresse*                                                                                                    |
| Was bedeutet das für mich?                                                               |                                                                                                    |
| Persönliche Daten Schritt 1 von 6                                                        | Angaben zur<br>Krankenversicherung*                                                                                                    |
| Hallo MAX                                                                                | Ihre Versichertennummer wird aus<br>Sicherheitsgründen pseudonymisiert<br>gespeichert. ?                                                                  |
| Folgende Basisdaten wurden aus                                                           | Ich bin gesetzlich<br>krankenversichert                                                                                                    |
| sind nicht veränderbar.                                                                  | Ich bin privat oder anderweitig<br>krankenversichert                                                                                                    |
|                                                                                          |                                                                                                    |
|                                                                                          |                                                                                                    |
|                                                                                          |                                                                                                    |
| Angaben zur<br>Krankenversicherung*                                                      | i Hinweis                                                                                                    |
| Ihre Versichertennummer wird aus<br>Sicherheitsgründen pseudonymisiert<br>gespeichert. ? | Die Versichertennummer Ihrer<br>gesetzlichen Krankenversicherung<br>finden Sie <b>mittig unten auf Ihrer</b><br><b>Gesundheitskarte</b> . Sie beginnt mit |
| Ich bin gesetzlich<br>krankenversichert                                                  | einem Buchstaben und endet mit<br>neun Ziffern.                                                                                                    |
| Ich bin privat oder anderweitig<br>krankenversichert                                     | GESUNDHEITSKARTE                                                                                                    |
| Ihre Versichertennummer<br>(Krankenversicherung)*                                        | Erika Mustermann<br>A123456789<br>Versichertennummer                                                                                                    |
|                                                                                          | Die Angabe zur Krankenversicherung<br>(gesetzlich oder anderweitig) dient<br>zur Überprüfung Ihrer<br>Versichertennummer und wird nicht<br>gespeichert.   |
|                                                                                          |                                                                                                    |

#### Meine Erklärung zur Organ- und Gewebespende

Wählen Sie hier aus,

- ob Sie alle Organe und / oder Gewebe spenden möchten.
- Oder ob Sie die Entnahme auf bestimmte Organe und/oder Gewebe beschränken bzw. diese von der Spende ausschließen möchten. Diese Organe und/oder Gewebe müssen Sie aus einer Liste per Klick auswählen.
- Oder ob Sie Ihre Entscheidung einer anderen Person übertragen möchten. Hierzu müssen Sie Vor- und Nachname, Anschrift, Geburtsdatum, E-Mail-Adresse und private Telefonnummer dieser Person hinterlegen.
- Oder ob Sie einer Organ- und Gewebespende widersprechen.

#### Meine Erklärung zur Organ- und Gewebespende

Mit diesem Formular können Sie Ihre persönliche Entscheidung dokumentieren. **Markieren Sie die zutreffende Aussage.** Sie können der Organ- und Gewebespende uneingeschränkt zustimmen oder Ausnahmen festlegen. Alternativ können Sie die Entscheidung über die Entnahme von Organen und Geweben auf eine andere Person übertragen, deren Namen und Kontaktdaten Sie hier angeben. Wenn Sie die Entnahme von Organen und Geweben ablehnen, können Sie auch diese Entscheidung Für den Fall, dass nach meinem Tod eine Spende von Organen/Geweben zur Transplantation in Frage kommt, erkläre ich hiermit:\*

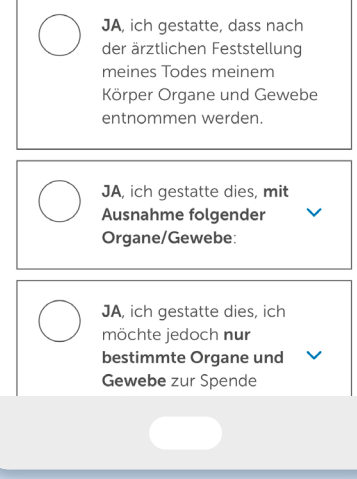

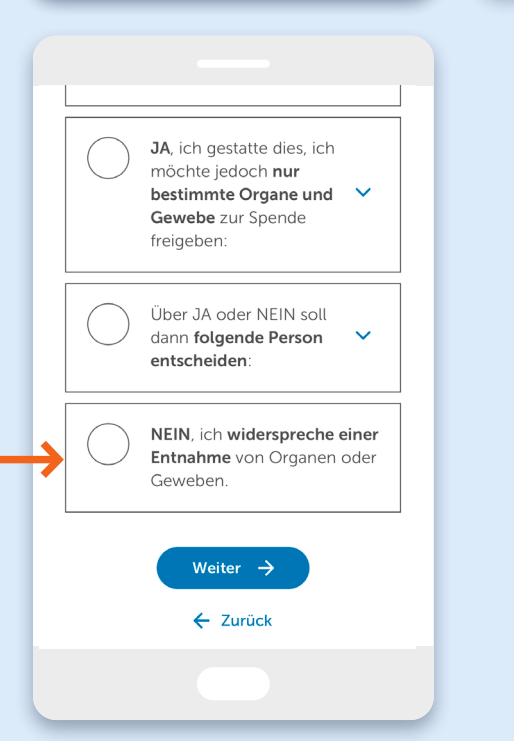

#### 4 Erklärung absenden

• Prüfen Sie Ihre Daten und die eingetragene Entscheidung. Korrigieren Sie Ihre Angaben bei Bedarf. Wenn alle Angaben korrekt sind, klicken Sie im Anschluss ganz unten auf "Erklärung absenden".

#### 5 Vorgang abschließen

- In einem großen Feld steht die Erklärungs-ID, eine siebenstellige Kombination aus Nummern und Zeichen. Sie wird Ihnen auch per E-Mail gesendet. Heben Sie diese gut auf. Mit der Erklärungs-ID können Sie Ihre Erklärung bei Bedarf ändern.
- Sie können auch Ihre Erklärung als PDF-Datei herunterladen und speichern.
- Ganz unten auf "Vorgang abschließen" klicken.

#### Ihre Erklärung wurde erfolgreich hinterlegt

#### 🔶 Erklärung absenden

Bitte prüfen Sie Ihre Angaben noch einmal, bevor Sie Ihre Erklärung zur Organ- und Gewebespende verbindlich abgeben.

#### Ihre Daten

MAX MUSTERMANN, geboren am 01.01.1900 in MUSTERSTADT MUSTERSTRASSE 1, 12345 MUSTERSTADT

E-Mail-Adresse: <u>bearbeiten</u> max.mustermann@mail.de Versichertennummer: - wird aus Datenschutzgründen nicht angezeigt bearbeiten

Vielen Dank!

Ihre Erklärung wurde erfolgreich im Register hinterlegt und Ihre Sitzung

beendet.

Sie können nun das Fenster schließen

oder zur Startseite zurückkehren.

#### Vorgang abschließen

Ihre Erklärung wurde erfolgreich im Organspende-Register hinterlegt.

#### Ihre Erklärungs-ID

Für Ihre Erklärung wurde eine individuelle Erklärungs-ID erstellt, die wir Ihnen per E-Mail geschickt haben. Bitte bewahren Sie die Erklärungs-ID sicher auf, damit Sie Ihre Erklärung zu einem späteren Zeitpunkt einsehen, bearbeiten oder löschen können.

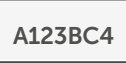

#### Erklärung herunterladen

Sie können einen Auszug Ihrer Erklärung inklusive der Erklärungs-ID hier herunterladen. Ein Versand dieses Dokuments an Ihre angegebene E-Mail-Adresse erfolgt aus Datenschutzgründen nicht.

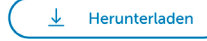

#### (i) Hinweis

Um den bestmöglichen Datenschutz zu gewährleisten, schließen Sie den

# Erklärung im Organspende-Register ändern

Wählen Sie auf der **Startseite des Organspende-Registers** "Erklärung abrufen" aus.

- Klicken Sie auf "Identifikation starten", um sich wie beim Eintrag ins Organspende-Register mit der eID-Funktion Ihres Ausweisdokumentes zu identifizieren.
- Nach erfolgreicher Identifizierung, können Sie Ihre Erklärungs-ID eingeben. Das System vergleicht die gespeicherten Daten mit den Daten aus der Identifikation.
- Sie gelangen in das Hauptmenü des Erklärendenportals und haben nun Zugriff auf Ihre persönlichen Daten und Ihre Erklärung zur Organ- und Gewebespende.
- Klicken Sie auf "Erklärung bearbeiten", um Ihre Angaben zur Spendebereitschaft zu ändern.
- Ihnen werden nun Ihre gespeicherten persönlichen Daten angezeigt. Klicken Sie auf "Weiter".
- An dieser Stelle können Sie Ihre E-Mail-Adresse und Krankenversichertennummer bei Bedarf anpassen. Klicken Sie dann wieder auf "Weiter".
- Nun können Sie bei "Meine Erklärung zur Organ- und Gewebespende" Ihre neue Entscheidung auswählen. Klicken Sie danach auf "Weiter".
- Sie haben nun eine Übersicht über Ihre Daten und Ihre aktualisierten Angaben zur Spendenbereitschaft. Über "Zurück" gelangen Sie auf die vorherigen Seiten, um noch einmal etwas zu ändern. Wenn Sie mit Ihren Angaben einverstanden sind, klicken Sie auf "Erklärung absenden".
- Nachdem Ihre Erklärung erfolgreich hinterlegt wurde, werden Sie wieder zur Startseite zurückgeleitet.
- Sie werden per E-Mail informiert, dass Ihre Erklärung geändert wurde.
- Die Erklärungs-ID bleibt erhalten; es wird keine neue Erklärungs-ID erzeugt.

Bitte geben Sie die Erklärungs-ID ein, um Ihre Erklärung aufzurufen. Falls Sie bisher noch keine Erklärung abgegeben haben, können Sie eine neue Erklärung abgeben.

(?)

\*Pflichtfeld

Ihre Erklärungs-ID\*

#### i Hinweis

Ihre 7-stellige Erklärungs-ID finden Sie in dem PDF-Dokument, das Sie bei der Erklärungs-Abgabe herunterladen konnten, oder in der Bestätigungs-E-Mail vom Organspende-Register.

#### Erklärung aktualisieren

Bitte prüfen Sie Ihre Angaben noch einmal, bevor Sie Ihre Erklärung zur Organ- und Gewebespende verbindlich abgeben.

#### Ihre Daten

MAX MUSTERMANN, geboren am 01.01.1900 in MUSTERSTADT MUSTERSTRASSE 1, 12345 MUSTERSTADT

E-Mail-Adresse: bearbeiten max.mustermann@mail.de Versichertennummer: - wird aus Datenschutzgründen nicht angezeigt -

# Erklärung im Organspende-Register löschen

Wählen Sie auf der **Startseite des Organspende-Registers** "Erklärung abrufen" aus.

- Klicken Sie auf "Identifikation starten", um sich mit der elD-Funktion Ihres Ausweisdokumentes zu identifizieren.
- Nachdem Sie sich erfolgreich mit der AusweisApp identifiziert haben, können Sie Ihre Erklärungs-ID eingeben. Das System vergleicht die gespeicherten Daten mit den Daten aus der Identifikation.
- Sie gelangen in das Hauptmenü des Erklärendenportals und haben nun Zugriff auf Ihre persönlichen Daten und Ihre Erklärung zur Organ- und Gewebespende.
- Wählen Sie "Erklärung löschen" aus.
- Es öffnet sich ein Popup-Fenster. Bestätigen Sie hier noch einmal Ihren Willen, Ihre Erklärung zur Organ- und Gewebespende zu löschen.
- Sie gelangen auf eine neue Seite, die Ihnen den Löschvorgang bestätigt.
- Sie werden auch per E-Mail informiert, dass Ihre Erklärung gelöscht wurde.
- Mit der Löschung der Erklärung wird die Erklärungs-ID ungültig, da die Erklärung mit allen Daten gelöscht wird.
- Sollten Sie eine neue Erklärung abgeben wollen, so können Sie dies jederzeit tun, indem Sie auf organspende-register.de auf "Erklärung abgeben" klicken und wie dort beschrieben vorgehen.

| Bitte geben Sie die Erklärungs-ID ein,<br>um Ihre Erklärung aufzurufen. Falls Sie<br>bisher noch keine Erklärung<br>abgegeben haben, können Sie eine<br><u>neue Erklärung abgeben</u> .                          | Das Organspende-Register<br>startet in Stufen.<br>Was bedeutet das für mich?                                                                                                    |
|----------------------------------------------------------------------------------------------------|----------------------------------------------------------------------------------------------------|
| *Pflichtfeld<br>Ihre Erklärungs-ID* (?)                                                                                                    | Ihre Erklärung zur Organ-<br>und Gewebespende wurde<br>gelöscht.                                                                                                    |
| • Hinweis<br>Ihre 7-stellige Erklärungs-ID<br>finden Sie in dem PDF-<br>Dokument, das Sie bei der<br>Erklärungs-Abgabe herunterladen<br>konnten, oder in der<br>Bestätigungs-E-Mail vom<br>Organspende-Register. | Ihre Erklärung vom <b>18.06.2024, 17:07</b><br><b>Uhr</b> mit der <b>Erklärungs-ID A123BC4</b><br>wurde erfolgreich aus dem<br>Organspende-Register gelöscht.<br>Sie können im Register jederzeit eine<br>neue Erklärung zur Organ- und<br>Gewebespende abgeben. |
|                                                                                                    |                                                                                                    |

#### Impressum

Herausgeberin: Bundeszentrale für gesundheitliche Aufklärung (BZgA), Maarweg 149 – 161, 50825 Köln · www.bzga.de